## Ordenes de Extracción sin Tarjeta de Débito

BANCA ELECTRÓNICA EMPRESA

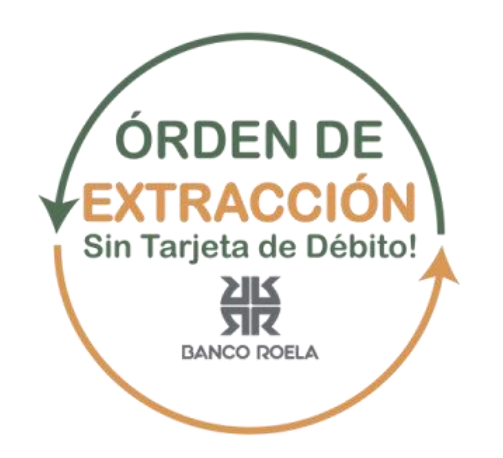

| XK BANCO ROE                    |                                                                                                    |
|---------------------------------|----------------------------------------------------------------------------------------------------|
| BANCA ELECTRÓNICA PARA EMPRESAS | 02 / 06 / 2020                                                                                                    |
| K                               | Bienvenido a la Banca Electrónica para Empresas                                                                                                    |
| R                               | ¿Ingresa por primera vez? ¿Realizó blanqueo de CIU?                                                                                                    |
|                                 | Ingrese su usuario: Continuar                                                                                                    |
|                                 | ¿Rehabilitación de usuario?                                                                                                    |
|                                 | Jebera contar con un segundo factor de autenticación activo para realizar esta acción.<br>¿Olvidó sus datos? Preguntas Frecuentes                                                                                                    |
|                                 | Seguridad en operaciones por Home Banking / Banca Electrónica para Empresas.                                                                                                    |
|                                 | Recuerde que esta Entidad no envía correos electrónicos (email) ni realiza llamados telefónicos para<br>solicitar cambio o confirmación de datos personales (número de cuenta, nombre de usuario, clave de<br>acceso). Red Link S.A. en ningún caso se comunicará con Ud. requiriéndole este tipo de información. |
|                                 | 1.392.1                                                                                                    |

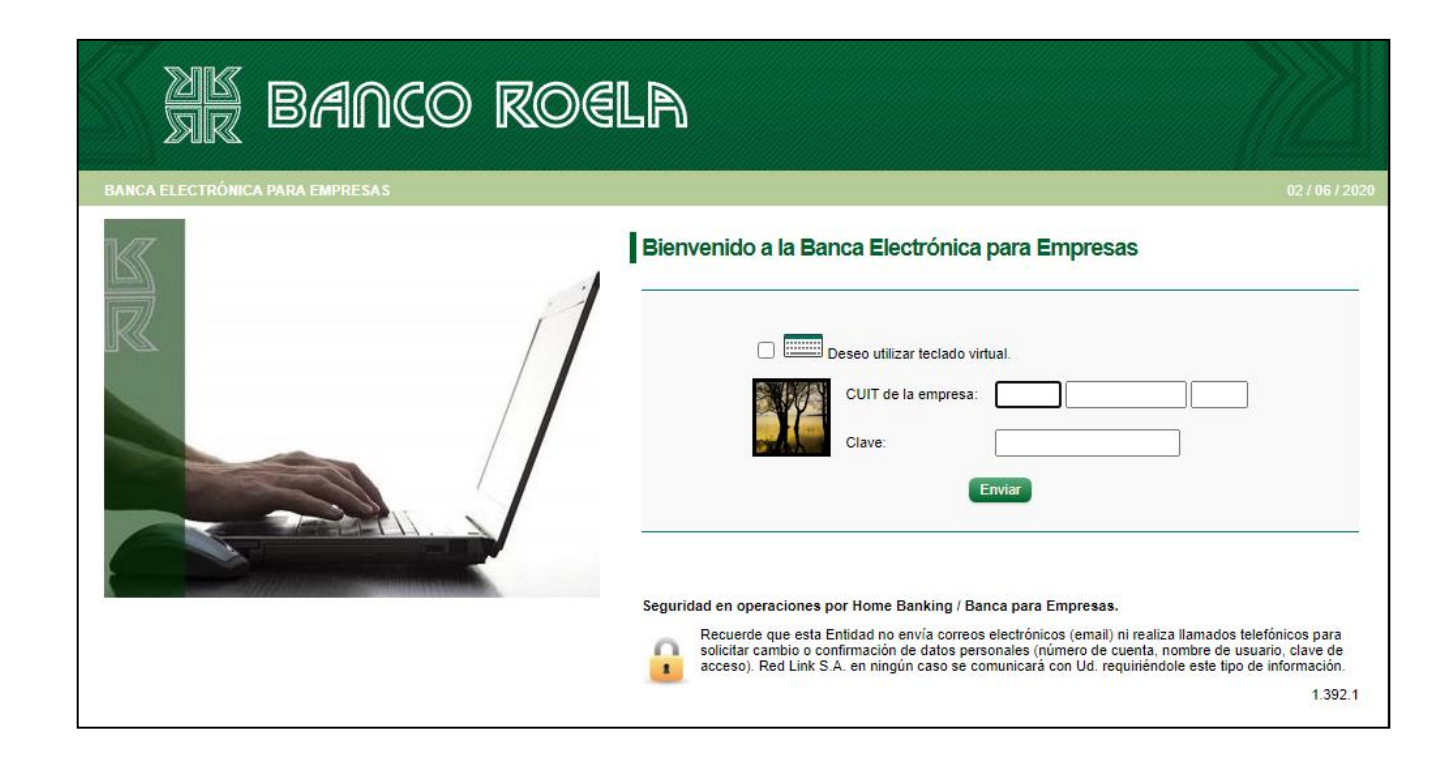

Ir a Operar > Ordenes de Extracción > Individuales (para alta de una nueva orden de extracción).

| K<br>R  | k Bar                                                                                                    | 1CO RO(                                                                                                    | ela                                      |                                                                                     | D<br>Aensajes al Banco (        | AMORE LUIS CLIENTE C<br>EMPRESA TOKEN S.A.<br>Último acceso: 01/06/2020 18:18<br>1.392.1<br>Ayuda   <u>Salir del Sistema</u>                                                                                                    |
|---------|----------------------------------------------------------------------------------------------------|----------------------------------------------------------------------------------------------------|------------------------------------------|-------------------------------------------------------------------------------------|---------------------------------|----------------------------------------------------------------------------------------------------|
| 02/06/2 | Operar Pagos<br>Consultas<br>Saldos<br>Inicio<br>Históricos<br>Actuales<br>Movimientos<br>Pendientes<br>Del día e históricos<br>CBU<br>Firmantes | Servicios AFIP<br>Transferencias<br>Ordenes de transferencia<br>A Ctas. del Mismo Banco<br>A Ctas. del Mismo Banco<br>A Ctas. de Otros Bancos<br>Firmar transferencias<br>Modificar fecha de imputad<br>Consultar<br>Adherir<br>Adherir<br>Adherir<br>Adherir<br>Adherir<br>Adherir<br>Adheriran<br>Agrobar<br>Transferencias immediatas<br>A Ctas. del Mismo Banco<br>Masivas<br>Hacia Otras Cuentas<br>Firmar transferencias<br>Enviar transferencias<br>Consultar | Administración<br>Cheques<br>Cheques ele | Colocaciones a pla<br>ordenes d<br>ediónicos Individuales<br>Masivas<br>Consulta de | le Extracción<br>ODEs generadas | Provide the set of gittos pasará a de set of gittos pasará a de set |
|         | -                                                                                                    | Ir a Agenda                                                                                                    | Ir a Centro de                           | e Mensajes II                                                                       | r a Buzón de archivos           | Ir a Tareas Pendientes                                                                                                    |

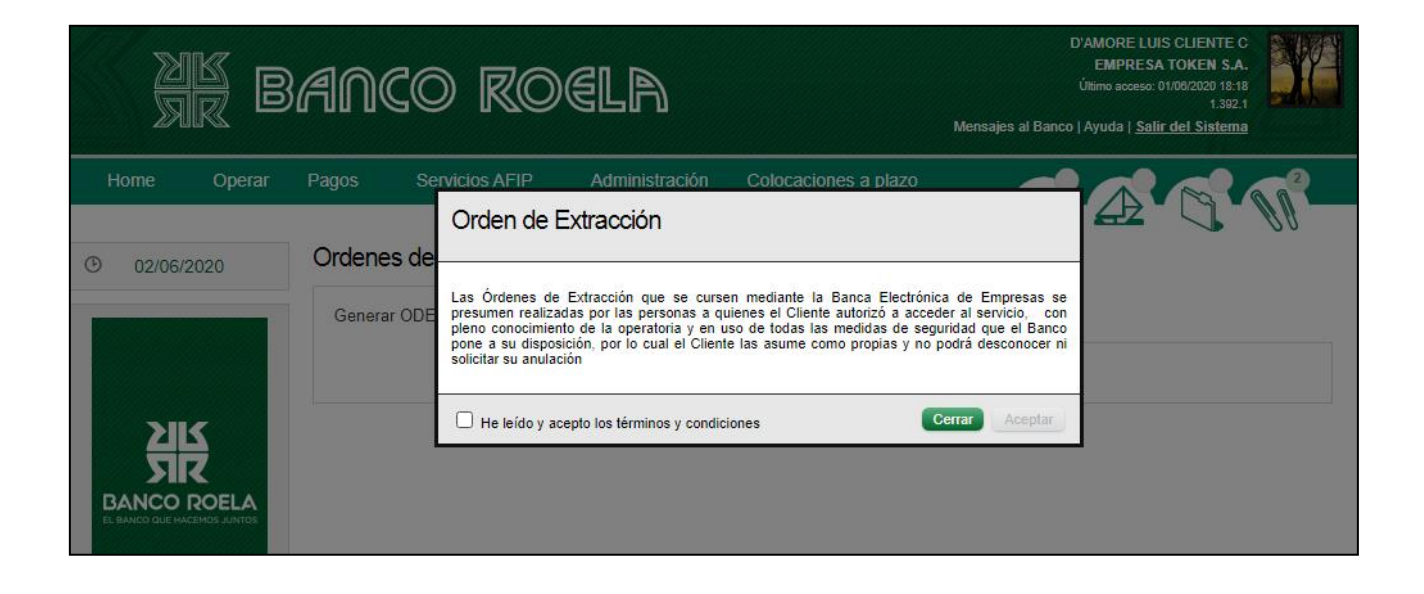

Marcar que ha leído los Términos y Condiciones y dar «Aceptar» para avanzar (detalle).

| Orden de Extracción                                                                                                    |
|----------------------------------------------------------------------------------------------------|
| Las Órdenes de Extracción que se cursen mediante la Banca Electrónica de Empresas se<br>presumen realizadas por las personas a quienes el Cliente autorizó a acceder al servicio, con<br>pleno conocimiento de la operatoria y en uso de todas las medidas de seguridad que el Banco<br>pone a su disposición, por lo cual el Cliente las asume como propias y no podrá desconocer ni<br>solicitar su anulación |
| He leído y acepto los términos y condiciones                                                                                                    |

Luego seleccionar la cuenta desde donde se realizará la orden de extracción (cuenta débito) y elegir la persona habilitada.

| Ordenes de E   | xtraccion     |                 |             |             |              |             |  |
|----------------|---------------|-----------------|-------------|-------------|--------------|-------------|--|
| Generar ODE    | Firmar        | Enviar          |             |             |              |             |  |
|                |               |                 |             |             |              |             |  |
| Seleccione cue | nta de débito | þ               |             |             |              |             |  |
|                |               | Tipo y númer    | o de cuenta | Referencia  | Saldo        |             |  |
| ۲              |               | 03 - CC \$ - 00 | 0033001082  | cuentaroela | 2.741.142,94 | <b>(</b> 2  |  |
| 0              |               | 03 - CC \$ - 00 | 0033003005  |             | -33.484,88   | <b>C</b> 2  |  |
| 0              |               | 03 - CC \$ - 00 | 0033003039  |             | Sin Datos    | <u>(</u> 2) |  |
| 0              |               | 03 - CC \$ - 00 | 0033112222  |             | Sin Datos    | <b>(</b> 2  |  |
| 0              |               | 03 - CC \$ - 00 | 0043007137  |             | 1.342.097,02 | <b>C</b> 2  |  |
| 0              |               | 03 - CC \$ - 00 | 0053900098  |             | Sin Datos    | <b>(</b> 2  |  |
| 0              |               | 03 - CC \$ - 00 | 0053900106  |             | Sin Datos    | <u>(</u> 2) |  |
| 0              |               | 03 - CC \$ - 00 | 0053900114  |             | Sin Datos    | <b>C</b> 2  |  |
| 0              |               | 03 - CC \$ - 00 | 0053900122  |             | Sin Datos    | <u>(</u> 2  |  |
|                |               |                 |             |             |              |             |  |

Si aún no tiene dada de alta a la persona, podrá hacerlo en el próximo paso.

Para dar de alta a la persona que realizará la extracción debe ir a ALTA DE DESTINATARIO y completar los datos que se solicitan a continuación.

| Alta de Destinatario<br>Solicitud de nuevo Destinatario |                  |
|---------------------------------------------------------|------------------|
| Nombre<br>Apellido                                      |                  |
| Tipo de documento                                       | DNI              |
| Nro de documento<br>Tipo de contacto<br>Contacto        | O SMS O E-Mail   |
| Referencia                                              | Cancelar Aceptar |

Dicha persona podrá recibir la orden de extracción vía SMS o E-Mail. De acuerdo marque una u otra opción se le habilitará el campo a completar como se visualiza a continuación.

| Alta de Destinatario<br>Solicitud de nuevo Destinatario |                  |
|---------------------------------------------------------|------------------|
| Nombre                                                  | SABRINA          |
| Apenido                                                 | GALVAN           |
| Tipo de documento                                       | DNI              |
| Nro de documento                                        | 36145591         |
| Tipo de contacto                                        | SMS ○ E-Mail     |
| Contacto                                                | 0-351 15-6862025 |
| Referencia                                              | SABRINA          |
|                                                         | Cancelar Aceptar |

| Resultado de Alta |                 |
|-------------------|-----------------|
| Apellido y Nombre | GALVAN, SABRINA |
| Tipo y nro de Doc | DNI 36145591    |
| Contacto          | 3516862025      |
| Referencia        | SABRINA         |
|                   | Volver          |

Aquí se aclara el monto y una breve descripción de la operación (Ej. ADELANTO).

| Tipo y                     | número de docum                                                                         | ento Contacto                                | Referencia                    | Impo       | orte     | Desc           | cripción |
|----------------------------|-----------------------------------------------------------------------------------------|----------------------------------------------|-------------------------------|------------|----------|----------------|----------|
|                            | DNI 36145591                                                                            | 3516862025                                   | SABRINA                       | 1000       |          | ADELANT        | 0        |
|                            |                                                                                         |                                              |                               |            |          |                |          |
| lúmero                     | o de Cuenta (                                                                           | 03 - CC \$ - 00033001                        | 082                           |            |          |                |          |
| Apell                      | lido y Nombre                                                                           | Tipo Y Número de                             | documento                     | Contacto   | Importe  | Descripción    |          |
|                            |                                                                                         |                                              |                               |            |          |                |          |
| GALV                       | ∕AN, SABRINA<br>está Cargando la(s                                                      | DNI 36145<br>) siguiente(s) ODE(s)           | )                             | 3516862025 | 1.000,00 | ADELANTO       | _        |
| GALV                       | ∕AN, SABRINA<br>⊧stá Cargando la(s                                                      | DNI 36145<br>) siguiente(s) ODE(s)<br>Clave: | )                             | 3516862025 | 1.000,00 | ADELANTO       | _        |
| GALV                       | ∕AN, SABRINA<br>está Cargando la(s                                                      | DNI 36145<br>) siguiente(s) ODE(s)<br>Clave: | )                             | 3516862025 | 1.000,00 | ar             | _        |
| GALV<br>Jsted e<br>sultad  | /AN, SABRINA<br>está Cargando Ia(s<br>lo de Carga<br>e ODEs exitosa                     | DNI 36145                                    | 5591<br>)<br>                 | 3516862025 | 1.000,00 | ar             |          |
| GALV<br>Jsted e<br>esultad | /AN, SABRINA<br>está Cargando la(s<br>lo de Carga<br>e ODEs exitosa<br>Nro. Transacción | DNI 36145 ) siguiente(s) ODE(s) Clave:       | 5591<br>)<br>Tipo y Nro. de D | 3516862025 | 1.000,00 | ADELANTO<br>ar | Contacto |

Luego deberá seguir los pasos del esquema de firmas que utiliza para realizar transferencias, donde la clave se la solicitará al «Confirmar», «Firmar» y «Enviar».

| Firma  | a de ODEs           |                           |                            |                   |             |         |
|--------|---------------------|---------------------------|----------------------------|-------------------|-------------|---------|
|        |                     |                           |                            |                   | Ľ           | • 👌     |
|        | Nro de Transacción  | . Tipo y número de cuenta | Tipo y número de documento | Nombre y Apellido | Referencia  | Importe |
|        | 446                 | 03 - CC \$ 00033001082    | DNI 36145591               | SABRINA GALVAN    | cuentaroela | 1000.00 |
| 4      |                     |                           |                            |                   |             | +       |
| Págin  | a 1 de 1            |                           |                            |                   |             |         |
| , agin |                     |                           |                            |                   | Eliminar    | Firmar  |
|        |                     |                           |                            |                   |             |         |
|        |                     |                           |                            |                   |             |         |
| ¿Dese  | a firmar las siguie | ntes Ordenes de Extracció | ón?                        |                   |             |         |
| Nro.   | Transacción 1       | lipo y número de cuenta   | Tipo y número de docun     | nento Nombre      | y Apellido  | Desci   |
|        | 446                 | 03 - CC \$ 00033001082    | DNI 36145591               | SABRIN            | A GALVAN    | ADEL    |
|        |                     |                           |                            |                   |             |         |

| esultado de opera | ación       |          |                   |                                                                    |
|-------------------|-------------|----------|-------------------|--------------------------------------------------------------------|
| irma de ODE exit  | osa         |          |                   |                                                                    |
| Nombre y Apellido | Descripción | Importe  | Email/Nro Celular |                                                                    |
| SABRINA GALVAN    | ADELANTO    | 1.000,00 | 3516862025        | Su firma ha sido ingresada y se ha completado el esquema de firmas |
|                   |             |          |                   |                                                                    |

Aceptar

Cancelar

Clave: ······

| Enví  | o de ODEs           |                         |                            |                   |             |         |
|-------|---------------------|-------------------------|----------------------------|-------------------|-------------|---------|
|       |                     |                         |                            |                   | B           | •       |
|       | Nro de Transacción. | Tipo y número de cuenta | Tipo y número de documento | Nombre y Apellido | Referencia  | Importe |
|       | 446                 | 03 - CC \$ 00033001082  | DNI 36145591               | SABRINA GALVAN    | cuentaroela | 1000.00 |
| 4     |                     |                         |                            |                   |             | ×.      |
|       |                     |                         |                            |                   |             |         |
| Págin | na 1 de 1           |                         |                            |                   |             |         |
|       |                     |                         |                            |                   | Eliminar    | Enviar  |

| ¿Desea enviar las siguientes Ordenes de Extracción? |                         |                            |                   |     |  |  |  |  |
|-----------------------------------------------------|-------------------------|----------------------------|-------------------|-----|--|--|--|--|
| Nro de Transacción.                                 | Tipo y número de cuenta | Tipo y número de documento | Nombre y Apellido | Re  |  |  |  |  |
| 446                                                 | 03 - CC \$ 00033001082  | DNI 36145591               | SABRINA GALVAN    | CU) |  |  |  |  |
| ✓<br>Usted estA enviando la(s)                      | siguiente(s) ODE(s)     |                            |                   | •   |  |  |  |  |
|                                                     | Clave:                  | Aceptar Cancela            | 3                 |     |  |  |  |  |

| Ordenes de Extraccion                          |                   |             |          |                   |                     |         |    |
|------------------------------------------------|-------------------|-------------|----------|-------------------|---------------------|---------|----|
| Generar ODE                                    | Firmar Envia      | r           |          |                   |                     |         |    |
| Resultado de operación<br>Envío de ODE exitosa |                   |             |          |                   |                     |         |    |
| ro de documento                                | Nombre y Apellido | Referencia  | Importe  | Email/Nro Celular | Fecha Vencimiento   | Estado  |    |
| 1                                              | SABRINA GALVAN    | cuentaroela | 1.000,00 | 3516862025        | 2020-06-11 14:51:47 | Enviado |    |
|                                                |                   |             |          |                   |                     |         |    |
| 4                                              |                   |             |          |                   |                     |         | ÷. |

Por último, a la persona habilitada para realizar la extracción le llegará, ya sea por SMS o vía mail, de acuerdo a lo que Ud. seleccionó, un código de extracción para ir al cajero y retirar el dinero.

Vale aclarar que al momento de la extracción el cajero le solicitará DNI, el código recibido y el importe de extracción.

Los cajeros habilitados para realizar este tipo de operatoria se puede consultar en el listado de cajeros en la **App de LINK CELULAR**, opción: Cajeros cercanos o bien desde la web <u>http://www.cajeropuntoefectivo.com.ar/</u>

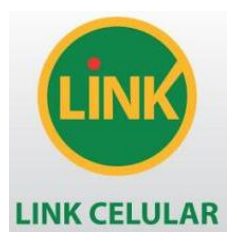

Indicaciones a seguir en el CAJERO AUTOMÁTICO para el retiro de efectivo.

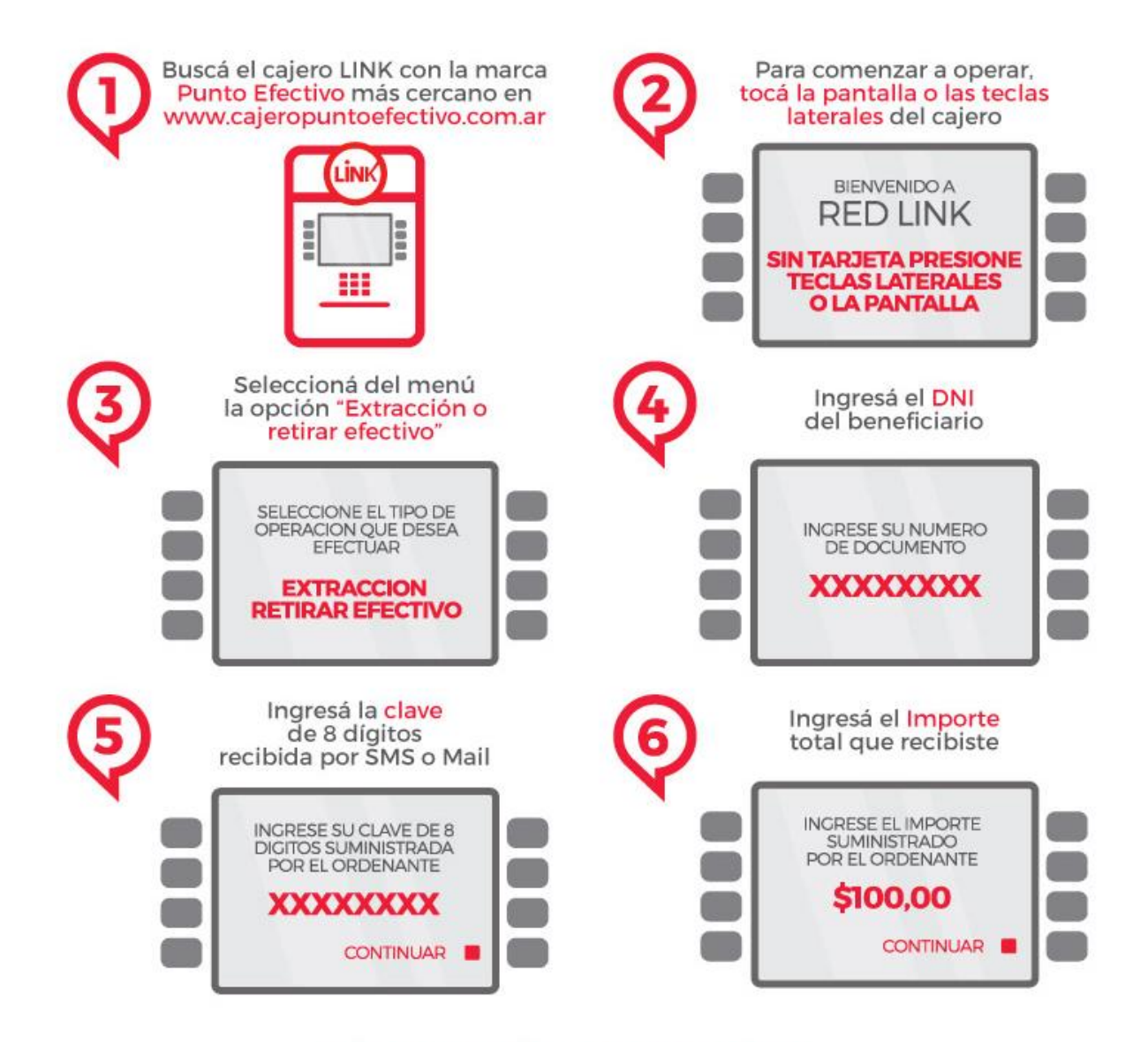

## Listo! Retirá el efectivo!